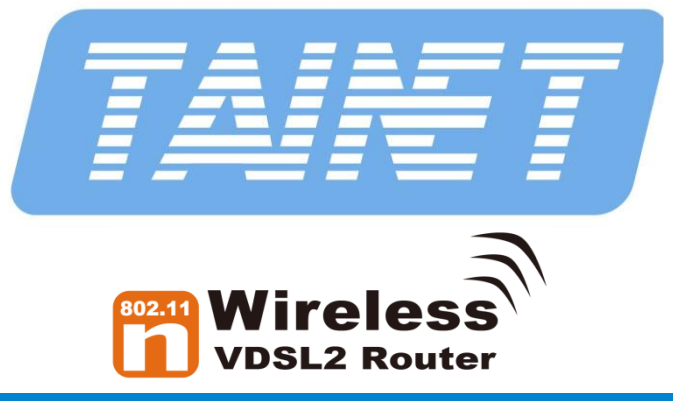

802.11b/g/n 300Mbps Wireless VDSL2 Router

# **Quick Installation Guide**

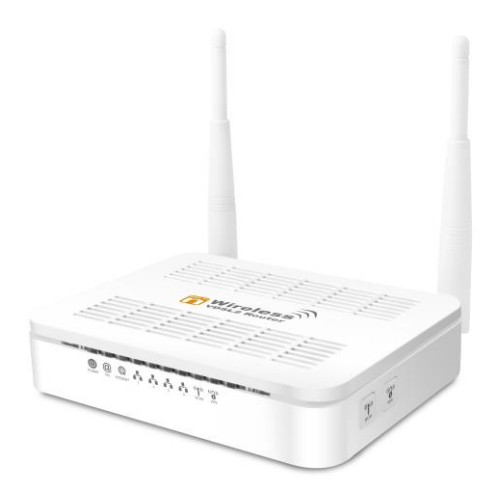

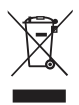

# WEEE Directive & Product Disposal

At the end of its serviceable life, this product should not be treated as household or general waste.

It should be handed over to the applicable collection point for the recycling of electrical and electronics equipment,

or returned to the supplier for disposal.

# Index

| Computer / System requirements                                                                                         | .1             |
|----------------------------------------------------------------------------------------------------|----------------|
| Package Contents                                                                                                    | .1             |
| Installation & Setup<br>Connection of WLAN VDSL2 Router                                                                | .1<br>2        |
| LED meanings & activations                                                                                             | .3             |
| Connectors                                                                                                    | .4             |
| Computer configurations under different OS, to<br>obtain IP address automatically<br>For Windows 98SE / ME / 2000 / XP | .5<br>5        |
| For Windows Vista-32/64                                                                                                | 7              |
| For Windows 7/8/8.1/10-32/64                                                                                           | 9              |
| Advanced Configuration<br>VDSL WAN Configuration (VDSL Line User)<br>DSL WAN Configuration (ADSL Line User)            | 11<br>11<br>19 |
| Wireless Connection                                                                                                    | 28             |

# **Computer / System requirements**

Windows 98SE, Windows Me, Windows 2000, Windows XP, Windows Vista, Windows 7, Windows 8, Windows 8.1 and Windows 10

# **Package Contents**

- 1. 802.11n WLAN VDSL2 Router
- 2. Quick Installation Guide
- 3. 1 x Telephone Cable (RJ-11)
- 4. Ethernet Cable (RJ-45)
- 5. Power Adaptor

# Installation & Setup

Follow each STEP carefully and only go to the next step once you have completed the previous STEP.

# If you have a PSTN telephone line (normal

analog line) connect the modem router as shown below:

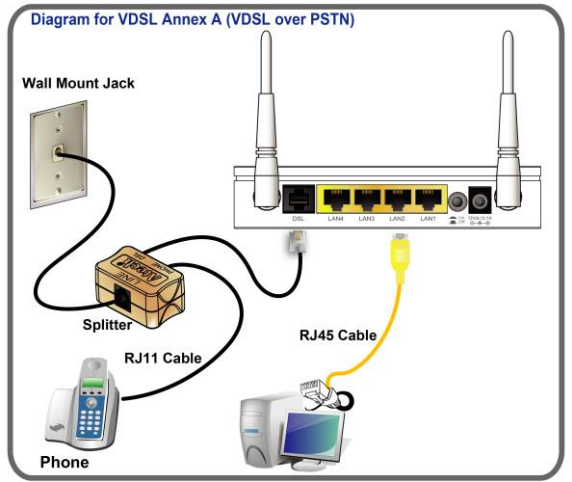

- Connect the supplied RJ45 Ethernet cable from your PC's Ethernet port to any of the 4 802.11n WLAN VDSL2 Router's LAN Ports.
- Connect the supplied RJ11 telephone cable from your home's telephone jack to the "LINE" port of the supplied splitter. Connect another RJ11 telephone cable to the "DSL" port of the splitter and connect the other end of this cable to the "LINE" port of your 802.11n WLAN VDSL2 Router.

Or, direct connects the supplied RJ11 telephone cable from your home's telephone jack to the "LINE" port of your 802.11n WLAN VDSL2 Router, in case there is no supplied splitter.

- 3. Connect a RJ11 telephone cable to the "**PHONE**" port of the splitter and connect the other end to your telephone.
- Connect the power adapter to the power inlet "POWER" of the 802.11n WLAN VDSL2 Router and turn the "ON/OFF SWITCH" switch of your 802.11n WLAN VDSL2 Router on.

# LED meanings & activations

Your 802.11n WLAN VDSL2 Router has indicator lights on the front side. Please see below for an explanation of the function of each indicator light.

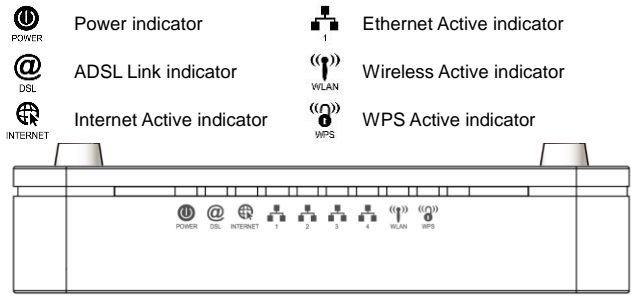

### Table1. LED function

| Label           | Color | On                                                | Flash                              | Off                      |
|-----------------|-------|---------------------------------------------------|------------------------------------|--------------------------|
| Ø               | Red   | N/A                                               | N/A                                | N/A                      |
| POWER           | Green | Ready                                             | Waiting for device ready           | Power Off                |
| 4               | Green | Ethernet<br>Connected                             | Transmit / Receive Data            | Ethernet<br>Disconnected |
| ((¶))<br>WLAN   | Green | WLAN Ready                                        | Transmit / Receive Data            | WLAN Off                 |
| <b>@</b><br>DSL | Green | Connect to<br>DSLAM                               | Disconnect to DSLAM                | N/A                      |
|                 | Green | The device<br>has a WAN IP<br>address from<br>ISP | Transmit / Receive Data N/A        |                          |
| INTERNET        | Red   | N/A                                               | N/A                                | N/A                      |
| (()))<br>WPS    | Green | N/A                                               | Start WPS pairing within 2 minutes | WPS Idle                 |

The icons appear on the products are for application indication only.

The trademark or intellectual property is belonging to their respective owners.

# Connectors

Table 2 shows the function of each connector and switch of the device.

| Connector | Description                                                                                                    |
|-----------|----------------------------------------------------------------------------------------------------|
| ANTENNA   | 2 Fixed ANTENNA                                                                                                    |
| POWER     | Connects to your 802.11n WLAN VDSL2 Router 12Vdc<br>power adaptor                                                                                                    |
| SWITCH    | Power Switch                                                                                                    |
| LAN1~4    | RJ-45 Jack (Ethernet Cable) connection to your PC, or HUB                                                                                                    |
| LINE      | Connects to your ADSL2+ line – for ADSL2+ Line input                                                                                                    |
| RESET     | Press this button for at least 5 full seconds to start to reset the device to its default settings.                                                                                                    |
| WPS       | Press this button for at least 3 full seconds and the WPS<br>LED will flash to start WPS.<br>Now go to the wireless adapter or device and press its<br>WPS button. Make sure to press the button within 120<br>seconds (2 minutes) after pressing the router's WPS<br>button. |
| WLAN      | Press this button for at least 3 full second to turn off/on<br>wireless signals                                                                                                    |

Table 2. Function / Description of Connectors

### Figure1. Rear View of the 802.11n WLAN VDSL2 Router

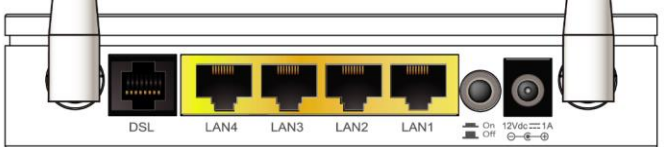

### Figure2. WPS and WLAN button

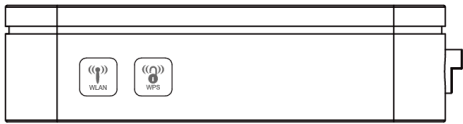

# Computer configurations under different OS, to obtain IP address automatically

Before starting the 802.11n WLAN VDSL2 Router configuration, please kindly configure the PC computer as below, to have automatic IP address / DNS Server.

# For Windows 98SE / ME / 2000 / XP

 Click on "Start" -> "Control Panel" (in Classic View). In the Control Panel, double click on "Network Connections" to continue.

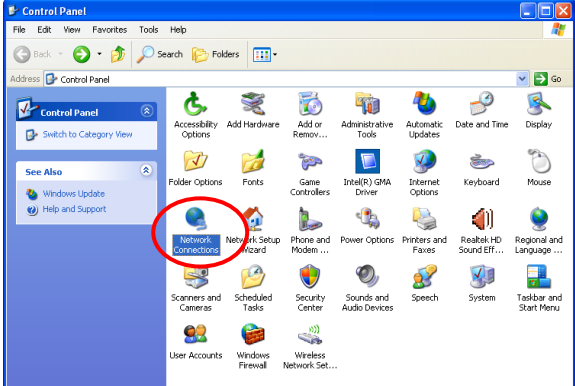

2. Single RIGHT click on "Local Area connection", then click "Properties".

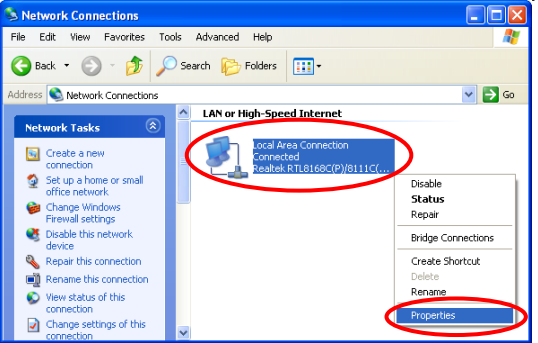

3. Double click on "Internet Protocol (TCP/IP)".

| 🕹 Local Area Connection Properties 🛛 🔹 🛛                                                                                                    |  |  |  |
|----------------------------------------------------------------------------------------------------|--|--|--|
| General Advanced                                                                                                    |  |  |  |
| Connect using:                                                                                                    |  |  |  |
| Realtek RTL8168C(P)/8111C(P) PCI-                                                                                                    |  |  |  |
| This connection uses the following items:                                                                                                    |  |  |  |
| Scient for Microsoft Networks     Scient For Microsoft Networks     Scient Scheduler     Scient Scheduler     Scient Scheduler     Scient Protocol (TCP/IP)       |  |  |  |
| Install Uninstall Properties                                                                                                    |  |  |  |
| Transmission Control Protocol/Internet Protocol. The default<br>wide area network protocol that provides communication<br>across diverse interconnected networks. |  |  |  |
| Show icon in notification area when connected Notify me when this connection has limited or no connectivity                                                       |  |  |  |
| OK Cancel                                                                                                    |  |  |  |

 Check "Obtain an IP address automatically" and "Obtain DNS server address automatically" then click on "OK" to continue.

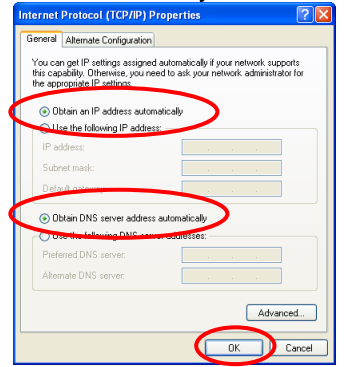

 Click "Show icon in notification area when connected" (see screen image in 3. above) then Click on "OK" to complete the setup procedures.

## For Windows Vista-32/64

1. Click on "Start" -> "Control Panel" -> "View network status and tasks".

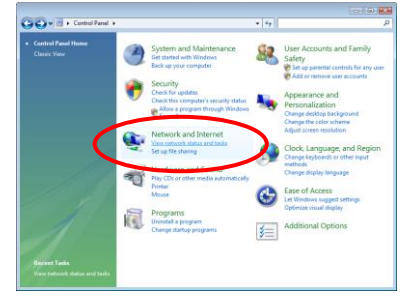

2. In the Manage network connections, click on "Manage network connections" to continue.

| Tailo<br>View computers and devices | Network and Sharing C                                                  | enter                                                                                                    |            |
|-------------------------------------|------------------------------------------------------------------------|----------------------------------------------------------------------------------------------------|------------|
| Connect to a network                | GA-GIIM-ES2L-P<br>(This computer)                                      | c Network                                                                                                    | - O        |
|                                     | Setwork (Public network)                                               | 2                                                                                                    | Customo    |
|                                     | Access                                                                 | Local only                                                                                                    |            |
|                                     | Connection                                                             | Local Area Connection                                                                                                    | View state |
|                                     | 3 Sharing and Discovery                                                |                                                                                                    |            |
|                                     | Network discovery                                                      | e 0#                                                                                                    |            |
|                                     | File sharing                                                           | 9 OF                                                                                                    | 6          |
|                                     |                                                                        |                                                                                                    |            |
|                                     | Public folder sharing                                                  | e Off                                                                                                    |            |
|                                     | Public folder sharing<br>Printer sharing                               | Off     Off     O |            |
|                                     | Public folder sharing<br>Printer sharing<br>Password protected sharing | Off     Off     Off (no printers installed)     On                                                                                                    |            |

3. Single RIGHT click on "Local Area connection", then click "Properties".

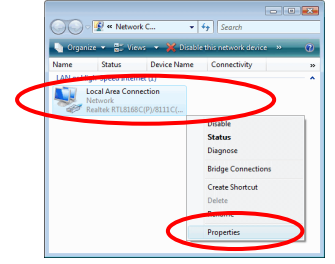

- 4. The screen will display the information "User Account Control" and click "Continue" to continue.
- 5. Double click on "Internet Protocol Version 4 (TCP/IPv4)".

| Local Area Connection Properties      Networking                                                                                                    |  |  |  |  |
|----------------------------------------------------------------------------------------------------|--|--|--|--|
| Connect using:                                                                                                    |  |  |  |  |
| Realtek RTL8168C(P)/8111C(P) Family PCI-E Gigabit Ethe                                                                                                    |  |  |  |  |
| Configure                                                                                                    |  |  |  |  |
| This connection uses the following items:                                                                                                    |  |  |  |  |
| Client for Microsoft Networks                                                                                                    |  |  |  |  |
| 🗹 📇 QoS Packet Scheduler                                                                                                    |  |  |  |  |
| File and Printer Sharing for Microsoft Networks                                                                                                    |  |  |  |  |
| Internet Protocol Version 6 (1C17/IP+6)                                                                                                    |  |  |  |  |
| Internet Protocol Version 4 (TCP/IPv4)                                                                                                    |  |  |  |  |
| Link-Layer Topology Discovery Mapson VO Driver                                                                                                    |  |  |  |  |
| Link-Layer Topology Discovery Responder                                                                                                    |  |  |  |  |
| Install Uninstall Properties                                                                                                    |  |  |  |  |
| Description                                                                                                    |  |  |  |  |
| Transmission Control Protocol/Internet Protocol. The default<br>wide area network protocol that provides communication<br>across diverse interconnected networks. |  |  |  |  |
| OK Carcel                                                                                                    |  |  |  |  |

 Check "Obtain an IP address automatically" and "Obtain DNS server address automatically" then click on "OK" to continue.

| Internet Protocol Version 4 (TCP/IPv4) General Alternate Configuration                                                                                                    | Propertie                               | 5  |      | 8 💌    |  |  |
|----------------------------------------------------------------------------------------------------|-----------------------------------------|----|------|--------|--|--|
| You can get IP settings assigned automatically if your network supports<br>this capability. Otherwise, you need to ask your network administrator<br>for the appropriate IP settings. |                                         |    |      |        |  |  |
| Obtain an IP address automatically                                                                                                    |                                         |    |      |        |  |  |
| O Use the following IP address:                                                                                                    |                                         |    |      |        |  |  |
| IP address:                                                                                                    |                                         |    |      |        |  |  |
| Subnet mask:                                                                                                    |                                         |    |      |        |  |  |
| Default gateway:                                                                                                    |                                         |    |      |        |  |  |
| <ul> <li>Obtain DNS server address autor</li> </ul>                                                                                                    | Ohtain DNS server address automatically |    |      |        |  |  |
| Use the following DNS server add                                                                                                    | tresses:                                |    |      |        |  |  |
| Preferred DNS server:                                                                                                    |                                         |    |      |        |  |  |
| Alternate DNS server:                                                                                                    |                                         |    |      |        |  |  |
|                                                                                                    |                                         |    | Adva | nced   |  |  |
|                                                                                                    |                                         | ОК |      | Cancel |  |  |

# For Windows 7/8/8.1/10-32/64

 Right click on Network icon , then click "Open Network and Sharing Center".

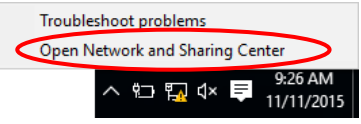

2. In the Control Panel Home, click on "Change adapter settings" to continue.

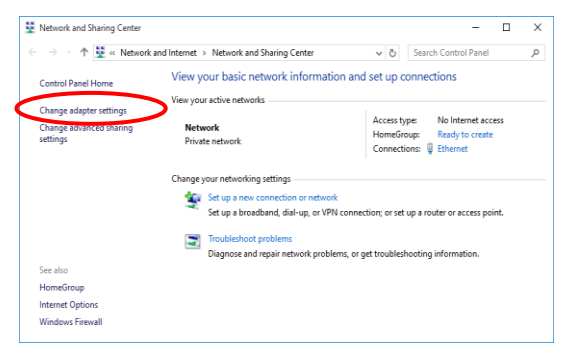

3. Single RIGHT click on "Ethernet", then click "Properties".

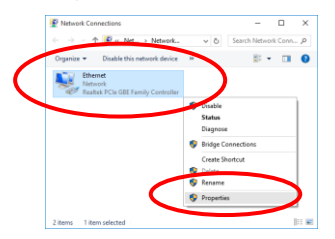

4. Double click on "Internet Protocol Version 4 (TCP/IPv4)".

| Ethernet                         | Properties                                                                                                    |                                                                                                    |                                                                                                    |                                                                                                    | ×                                                                                                    |                                                                                                    |
|----------------------------------|----------------------------------------------------------------------------------------------------|----------------------------------------------------------------------------------------------------|----------------------------------------------------------------------------------------------------|----------------------------------------------------------------------------------------------------|----------------------------------------------------------------------------------------------------|----------------------------------------------------------------------------------------------------|
| Networking                       | Sharing                                                                                                    |                                                                                                    |                                                                                                    |                                                                                                    |                                                                                                    |                                                                                                    |
| Connect us                       | ing:                                                                                                    |                                                                                                    |                                                                                                    |                                                                                                    |                                                                                                    |                                                                                                    |
| 📋 Real                           | tek PCIe GE                                                                                                    | BE Family Con                                                                                                    | troller                                                                                                    |                                                                                                    |                                                                                                    |                                                                                                    |
|                                  |                                                                                                    |                                                                                                    |                                                                                                    | Config                                                                                                    | ire                                                                                                    |                                                                                                    |
| This conne                       | ction uses th                                                                                                    | he following its                                                                                                    | ems:                                                                                                    |                                                                                                    |                                                                                                    |                                                                                                    |
|                                  | ient for Mich                                                                                                    | osoft Network                                                                                                    | s<br>Honorali N                                                                                                    | aturate                                                                                                    | ^                                                                                                    |                                                                                                    |
| V 📙 Q                            | oS Packet S                                                                                                    | Scheduler                                                                                                    |                                                                                                    | ALC: NO.                                                                                                    | -                                                                                                    |                                                                                                    |
| ✓ - 1                            | ternet Proto                                                                                                    | col Version 4                                                                                                    | (TCP/IPv4)                                                                                                    |                                                                                                    |                                                                                                    |                                                                                                    |
| V -4-14                          | nk-Layer To                                                                                                    | pology Discov                                                                                                    | rery Mappe                                                                                                    | r I/O Driver                                                                                                    |                                                                                                    |                                                                                                    |
| I → M                            | crosoft Net                                                                                                    | Protocol Dr                                                                                                    | Multiplexor                                                                                                    | Protocol                                                                                                    | ~                                                                                                    |                                                                                                    |
| <                                |                                                                                                    |                                                                                                    |                                                                                                    |                                                                                                    | >                                                                                                    |                                                                                                    |
| Insta                            | sl                                                                                                    | Uninsta                                                                                                    | il i                                                                                                    | Propert                                                                                                    | ies                                                                                                    |                                                                                                    |
| Description                      | n                                                                                                    |                                                                                                    |                                                                                                    |                                                                                                    |                                                                                                    |                                                                                                    |
| Transmis<br>wide are<br>across d | sion Control<br>a network p<br>iverse interc                                                                                                    | Protocol/Inte<br>rotocol that pr<br>connected net                                                                                                    | met Protoc<br>ovides con<br>works.                                                                                                    | ol. The definition                                                                                                    | suit                                                                                                    |                                                                                                    |
|                                  |                                                                                                    |                                                                                                    |                                                                                                    |                                                                                                    |                                                                                                    |                                                                                                    |
|                                  |                                                                                                    |                                                                                                    | OK                                                                                                    |                                                                                                    | Cancel                                                                                                    |                                                                                                    |
|                                  | Ethernet Networking Connect us     Real This corner Real This corner Real This corner Real This Corner Real Real This Corner Real Real Real Real Real Real Real Real | Ethernet Properties     Networking Sharing     Connect using     This connection uses I     This connection uses I     This | Ethernet Properties      Networking Sharing      Correct using      The connection uses the following the      The connection uses the following the following the connection uses the following the      The connection uses the following the following the connection uses the following the following the connection uses the following the following the connection uses the following the following the connection uses the following the following the connection uses the following the following the connection uses the following the following the connection uses the following the connection uses the following the connection usendeformed the following the connection us | Ethernet Properties      Methoding Sharing      Connect uniq:      The Connection uses the following Items:      The Connection uses the following Items:      The Connection uses the following Items:      The Connection uses the following Items:      The Connection Uses Item following Items:      The Connection Uses Item following Items:      The Connection Uses Item following Items:      The Connection Uses Item following Items:      The Connection Uses Item following Items:      The Connection Uses Item following Items:      The Connection Uses Item following Items:      The Connection Uses Item following Items:      The Connection Uses Item following Items:      The Connection Uses Item following Items:      The Connection Uses Items:      The Connection Uses Items:      The Conn | Ethernet Properties      Methods g Sharing      Control tang:      The connection uses the following term:      The connection uses the following term:      The connection uses term:      The connection uses term:      The con | Bhemet Properties      Kennols      Brang      Correct unre;      Control Procession      Hemodel: Role Geb Provide Controler      The connection uses the following term:      Control Procession      Hemodel: Role Geb Provide Control      Hemodel: Role Geb Provide Control      Hemode: |

 Check "Obtain an IP address automatically" and "Obtain DNS server address automatically" then click on "OK" to continue.

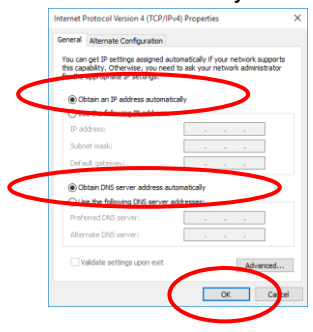

# **Advanced Configuration**

 From any of the LAN computers connected to , launch your web browser, type the following URL in the web address (or location) box, and press [Enter] on your keyboard:

### http://192.168.1.1

2. Please enter the Login User Name: admin and Login Password: admin and then click on Login button.

| VDSL Router Login       |             |  |  |  |  |
|-------------------------|-------------|--|--|--|--|
| User Name:<br>Password: | Login Reset |  |  |  |  |

# VDSL WAN Configuration (VDSL Line User)

1. From the left-hand menu, click on wizard.

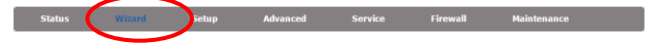

# PPPoE

From the Channel Type drop-down list, select **PTM** setting. From the Connection Mode ratio, select **PPPoE** setting. From the **IP Protocol** drop-down list, select IPv4, IPv6 or dual stacks IPv4/IPv6 determined by your ISP.

Enter **User Name/Password** provided by your ISP. Type them in the relevant boxes.

Configure IPv6 WAN setting determined by your ISP if any. If you are happy with your settings, click **Next** 

| Step 1: WAN Connection | Setting:     | Please select the wan connection mo |  |  |  |
|------------------------|--------------|-------------------------------------|--|--|--|
| Channel Turney         | DTM          | <b>`</b>                            |  |  |  |
| Channel Type.          | Oprides      |                                     |  |  |  |
|                        | Other        |                                     |  |  |  |
| Connection Mode        | O IPOE       | <b>)</b>                            |  |  |  |
| connection mode.       |              |                                     |  |  |  |
|                        | O 1483 Pouts | 0 1483 Routed                       |  |  |  |
| IP Protocol:           | Ipv4/Ipv6 ~  |                                     |  |  |  |
| 802.1q:                | ⊖Enable ⊚t   | Disable                             |  |  |  |
| VLAN ID(1-4095):       |              |                                     |  |  |  |
|                        | Username:    |                                     |  |  |  |
| PPP Settings:          | Password:    |                                     |  |  |  |
| DNS Settings:          | Attain DNS   | Automatically                       |  |  |  |
|                        | O Set DNS Ma | nually :                            |  |  |  |
| Ipv6 Address Mode:     | Slaac 🗸      |                                     |  |  |  |
| DHCPv6 Mode:           | Auto 🗸       |                                     |  |  |  |
| Request DHCPv6 PD:     |              | )                                   |  |  |  |
| Ipv6 DNS Settings:     | Attain DNS   | Automatically                       |  |  |  |
|                        | O Set DNS Ma | mually                              |  |  |  |

# Please config basic settings about wireless. If you are happy with your settings, click Next Fast Config

| Step 2:Wireless Fast Settings | Please config basic settings about wireless. |
|-------------------------------|----------------------------------------------|
| WLAN:                         | Enable      Oisable                          |
| Band:                         | 2.4 GHz (B+G+N) ~                            |
| SSID:                         | 11n_VDSL                                     |
| Encryption:                   | None                                         |
| Prev Next                     |                                              |

# If you are happy with your settings, click Apply Changes Fast Config

| Step 3:Save         If you need finish settings in the fast config,please click "Apply Changes".otherwise           Settings         please click "Cancel" or " Prev". |                   |  |  |  |
|----------------------------------------------------------------------------------------------------|-------------------|--|--|--|
| Settings as follow:                                                                                                    |                   |  |  |  |
| VPI:                                                                                                    | 0                 |  |  |  |
| VCI:                                                                                                    | 0                 |  |  |  |
| Encapsulation:                                                                                                    | LLC/SNAP          |  |  |  |
| Channel Mode:                                                                                                    | PPPoE             |  |  |  |
| IP Protocol:                                                                                                    | Ipv4/Ipv6         |  |  |  |
| ppp username:                                                                                                    | 1234              |  |  |  |
| ppp password:                                                                                                    | 1234              |  |  |  |
| DNS Setting:                                                                                                    | DNS Automatically |  |  |  |
| Ipv6 Address Mode:                                                                                                    | Slaac             |  |  |  |
| DHCPv6 Mode:                                                                                                    | AUTO              |  |  |  |
| IPv6 DNS Setting:                                                                                                    | DNS Automatically |  |  |  |
| WLAN :                                                                                                    | Enable            |  |  |  |
| Prev Apply Changes Cancel                                                                                                    |                   |  |  |  |

# Bridged

From the Channel Type drop-down list, select **PTM** setting. From the Connection Mode ratio, select **Bridge** setting. If you are happy with your settings, click **Next** 

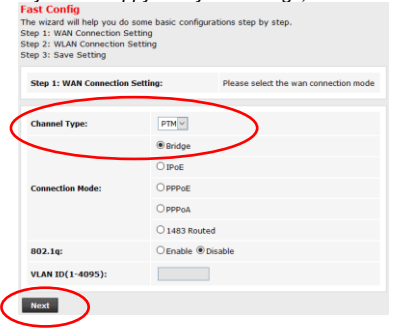

#### Please config basic settings about wireless. If you are happy with your settings, click **Next** Fast Config

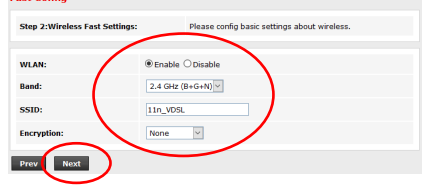

### If you are happy with your settings, click Apply Changes

| Step 3:Save<br>Settings | If you need finish settings in the<br>please dick "Cancel" or " Prev". | a fast config.please click "Apply Changes".otherwise |
|-------------------------|------------------------------------------------------------------------|------------------------------------------------------|
| Settings as folk        | w:                                                                     |                                                      |
| VPI:                    |                                                                        | ٥                                                    |
| VCI:                    |                                                                        | 0                                                    |
| Encapsulation:          |                                                                        | LLC/SNAP                                             |
| Channel Mode:           |                                                                        | Bridge                                               |
| WLAN :                  | -                                                                      | Enable                                               |
| Pr v Appl               | y Changes Cincel                                                       |                                                      |

Now you can load your PPPoE Client Software onto your PC.

Now you can load your PPPoE Client Software with user name and password which determined by your ISP onto your PC.

# **IPoE by DHCP**

From the Channel Type drop-down list, select **PTM** setting. From the Connection Mode ratio, select **IPOE** setting. From the **IP Protocol** drop-down list, select IPv4, IPv6 or dual stacks IPv4/IPv6 determined by your ISP. Configure IPv6 WAN setting determined by your ISP if any.

If you are happy with your settings, click Next

| Step 1: WAN Connection | Setting:    | Please select the wan connection mo |
|------------------------|-------------|-------------------------------------|
|                        |             |                                     |
| Channel Type:          | PTM ~       | >                                   |
|                        | ○ Bridge    |                                     |
|                        | ● IPoE      | >                                   |
| Connection Mode:       | OPPPoE      |                                     |
|                        | OPPPOA      |                                     |
|                        | O 1483 Rout | ed                                  |
| IP Protocol:           | Ipv4/Ipv6 ~ |                                     |
| 802.1q:                | ⊖Enable ●   | Disable                             |
| VLAN ID(1-4095):       |             | ]                                   |
| WAN IP Settings:       | Attain IP A | utomatically                        |
|                        | O IP Manual | y:                                  |
| DNS Settings:          | Attain DNS  | Automatically                       |
|                        | O Set DNS M | anually :                           |
| Ipv6 Address Mode:     | Slaac 🗸     |                                     |
| DHCPv6 Mode:           | Auto 🗸      |                                     |
| Request DHCPv6 PD:     |             |                                     |
| Ipv6 DNS Settings:     | Attain DNS  | Automatically                       |
|                        | O Set DNS M | anually :                           |

#### Please config basic settings about wireless. If you are happy with your settings, click **Next**

| Step 2:Wireless Fa | ast Settings: | Dease config basic settings about wireless. |
|--------------------|---------------|---------------------------------------------|
| WLAN:              | 1             | ● Enable ○ Disable                          |
| Band:              | (             | 2.4 GHz (B+G+N) ~                           |
| SSID:              |               | 11n_VDSL                                    |
| Encryption:        |               | None                                        |

If you are happy with your settings, click Apply Changes Fast Config

| Step 3:Save<br>Settings | If you need finish settings in the fat<br>please click "Cancel" or " Prev". | t config,please click "Apply Changes".otherwise |
|-------------------------|-----------------------------------------------------------------------------|-------------------------------------------------|
| Settings as follow      | N:                                                                          |                                                 |
| VPI:                    |                                                                             | 0                                               |
| VCI:                    |                                                                             | 0                                               |
| Encapsulation:          |                                                                             | LLC/SNAP                                        |
| Channel Mode:           |                                                                             | IPOE                                            |
| IP Protocol:            |                                                                             | Ιρν4/Ιρνδ                                       |
| IP Setting:             |                                                                             | Ip Automatically                                |
| DNS Setting:            |                                                                             | DNS Automatically                               |
| Ipv6 Address Mo         | de:                                                                         | Slaac                                           |
| DHCPv6 Mode:            |                                                                             | AUTO                                            |
| IPv6 DNS Setting        | g:                                                                          | DNS Automatically                               |
| WLAN :                  | _                                                                           | Enable                                          |
| Priv Apply              | Changes Cancel                                                              |                                                 |

# **IPoE by Fixed IP**

From the Channel Type drop-down list, select **PTM** setting. From the Connection Mode ratio, select **IPoE** setting. From the **IP Protocol** drop-down list, select IPv4, IPv6 or dual stacks IPv4/IPv6 determined by your ISP.

From the WAN IP Settings ratio, click IP Manually.

Enter **IP Address, Netmask** and **Gateway** which was given by Telecom or by your Internet Service Provider (ISP).

From the DNS Settings ratio, click Set DNS Manually.

Enter **DNS Server 1** and **DNS Server 2** which was given by Telecom or by your Internet Service Provider (ISP).

Configure IPv6 WAN setting determined by your ISP if any.

If you are happy with your settings, click Next

#### Fast Config

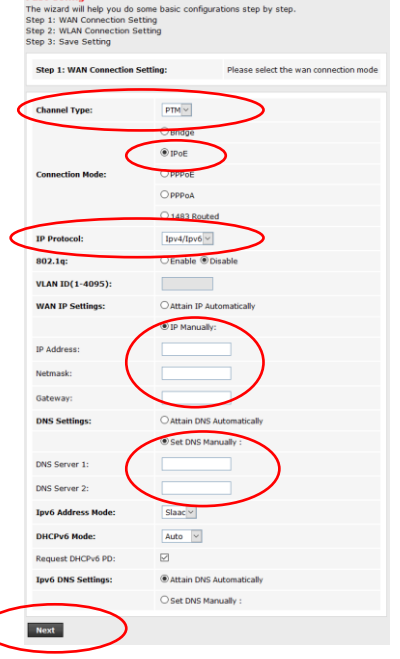

# Please config basic settings about wireless.

| l | f yc | วน | are | happy | with | your | settings, | click | Next |  |
|---|------|----|-----|-------|------|------|-----------|-------|------|--|
|   | _    |    | _   |       |      |      |           |       |      |  |

| ast Config         |              |                                              |
|--------------------|--------------|----------------------------------------------|
| Step 2:Wireless Fa | st Settings: | Please config basic settings about wireless. |
| WLAN:              | 1            | ●Enable ○Disable                             |
| Band:              | (            | 2.4 GHz (B+G+N) ~                            |
| SSID:              |              | 11n_VDSL                                     |
| Encryption:        |              | None                                         |
| Prev Next          | )            |                                              |

If you are happy with your settings, click Apply Changes Fast Config

| Step 3:Save If you need<br>Settings please click | finish settings in the fast config,please click "Apply Changes".otherwise<br>"Cancel" or " Prev". |
|--------------------------------------------------|---------------------------------------------------------------------------------------------------|
| Settings as follow:                              |                                                                                                   |
| VPI:                                             | 0                                                                                                 |
| VCI:                                             | 0                                                                                                 |
| Encapsulation:                                   | LLC/SNAP                                                                                          |
| Channel Mode:                                    | IPoE                                                                                              |
| IP Protocol:                                     | Ipv4/Ipv6                                                                                         |
| IP Setting:                                      | Ip Manually                                                                                       |
| IP Address:                                      | 192.168.88.2                                                                                      |
| Netmask:                                         | 255.255.255.0                                                                                     |
| DNS Setting:                                     | DNS Manually                                                                                      |
| DNS 1:                                           | 8.8.8                                                                                             |
| DNS 2:                                           | 8.8.4.4                                                                                           |
| Ipv6 Address Mode:                               | Slaac                                                                                             |
| DHCPv6 Mode:                                     | AUTO                                                                                              |
| IPv6 DNS Setting:                                | DNS Automatically                                                                                 |
| WLAN :                                           | Enable                                                                                            |
| Prev Apply Changes                               | Cancel                                                                                            |

# DSL WAN Configuration (ADSL Line User)

From the left-hand menu, click on wizard.

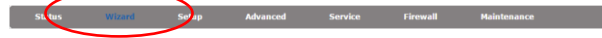

### PPPoE

From the Channel Type drop-down list, select **ATM** setting. Enter **VCI** and **VPI** setting determined by your ISP. Select the **Encapsulation** determined by your ISP. From the **Connection** Mode ratio, select **PPPoE** setting. From the **IP Protocol** drop-down list, select IPv4, IPv6 or dual stacks IPv4/IPv6 determined by your ISP. Enter **User Name/Password** provided by your ISP. Type them in the relevant

boxes.

Configure IPv6 WAN setting determined by your ISP if any. If you are happy with your settings, click **Next** 

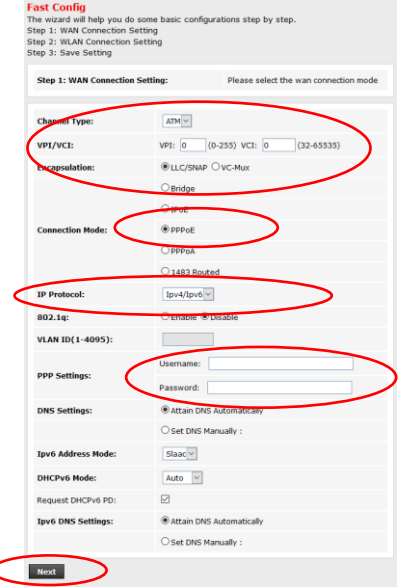

#### Please config basic settings about wireless. If you are happy with your settings, click **Next**

| ,                                            |
|----------------------------------------------|
|                                              |
| Please config basic settings about wireless. |
|                                              |
| ● Enable ○ Disable                           |
| 2.4 GHz (B+G+N) V                            |
| 11n_VDSL                                     |
| None                                         |
|                                              |
|                                              |
|                                              |

### If you are happy with your settings, click Apply Changes Fast Config

| Step 3:Save<br>Settings | If you need finish settings in the f<br>please click "Cancel" or " Prev". | ast config,please click "Apply Changes".otherwise |
|-------------------------|---------------------------------------------------------------------------|---------------------------------------------------|
| Settings as follow      | v:                                                                        |                                                   |
| VPI:                    |                                                                           | 8                                                 |
| VCI:                    |                                                                           | 35                                                |
| Encapsulation:          |                                                                           | LLC/SNAP                                          |
| Channel Mode:           |                                                                           | PPPoE                                             |
| IP Protocol:            |                                                                           | Ipv4/Ipv6                                         |
| ppp username:           |                                                                           | 1234                                              |
| ppp password:           |                                                                           | 1234                                              |
| DNS Setting:            |                                                                           | DNS Automatically                                 |
| Ipv6 Address Mo         | de:                                                                       | Slaac                                             |
| DHCPv6 Mode:            |                                                                           | AUTO                                              |
| IPv6 DNS Setting        | <b>j</b> :                                                                | DNS Automatically                                 |
| WLAN :                  |                                                                           | Enable                                            |
| Pret Apply              | Changes Jancel                                                            |                                                   |

# PPPoA

From the Channel Type drop-down list, select **ATM** setting. Enter **VCI** and **VPI** setting determined by your ISP. Select the **Encapsulation** determined by your ISP. From the **Connection** Mode ratio, select **PPP0E** setting. From the **IP Protocol** drop-down list, select IPv4, IPv6 or dual stacks IPv4/IPv6 determined by your ISP.

Enter User Name/Password provided by your ISP. Type them in the relevant boxes.

Configure IPv6 WAN setting determined by your ISP if any. If you are happy with your settings, click **Next** 

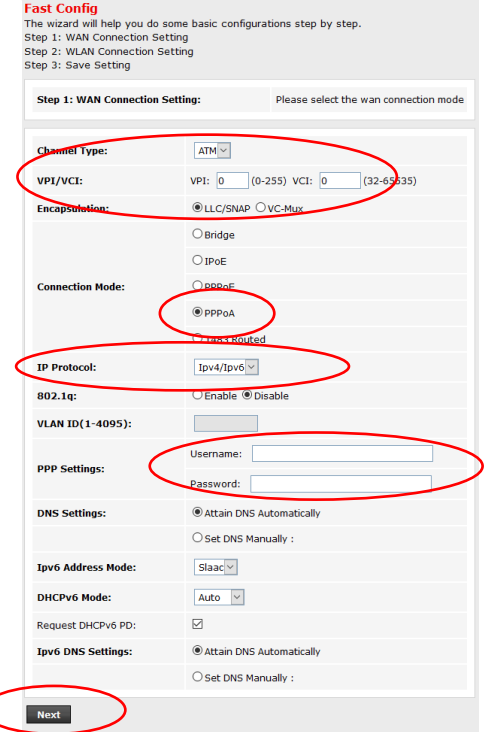

# Please config basic settings about wireless.

### If you are happy with your settings, click Next

| ast Config                    |                                              |
|-------------------------------|----------------------------------------------|
| Step 2:Wireless Fast Settings | Please config basic settings about wireless. |
|                               |                                              |
| WLAN:                         | Enable      Disable                          |
| Band:                         | 2.4 GHz (B+G+N) V                            |
| SSID:                         | 11n_VDSL                                     |
| Encryption:                   | None                                         |
| Prv Next                      |                                              |

### If you are happy with your settings, click Apply Changes Fast Config

| Step 3:Save If yo<br>Settings plea | ou need finish settings in the<br>ase click "Cancel" or " Prev". | fast config,please click "Apply Changes".otherwise |
|------------------------------------|------------------------------------------------------------------|----------------------------------------------------|
| Settings as follow:                |                                                                  |                                                    |
| VPI:                               |                                                                  | 8                                                  |
| VCI:                               |                                                                  | 35                                                 |
| Encapsulation:                     |                                                                  | LLC/SNAP                                           |
| Channel Mode:                      |                                                                  | PPPoA                                              |
| IP Protocol:                       |                                                                  | Ipv4/Ipv6                                          |
| ppp username:                      |                                                                  | 1234                                               |
| ppp password:                      |                                                                  | 1234                                               |
| DNS Setting:                       |                                                                  | DNS Automatically                                  |
| Ipv6 Address Mode:                 |                                                                  | Slaac                                              |
| DHCPv6 Mode:                       |                                                                  | AUTO                                               |
| IPv6 DNS Setting:                  |                                                                  | DNS Automatically                                  |
| WLAN :                             | _                                                                | Enable                                             |
| Prev Apply Chang                   | ges Cancel                                                       |                                                    |

# Bridged

From the Channel Type drop-down list, select **ATM** setting. Enter **VCI** and **VPI** setting determined by your ISP. Select the **Encapsulation** determined by your ISP. From the Connection Mode ratio, select **Bridge** setting. If you are happy with your settings, click **Next** 

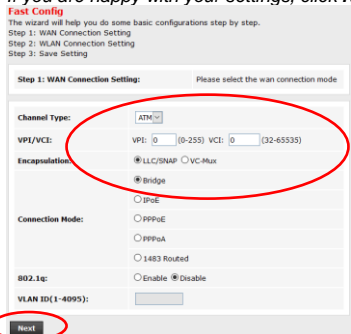

Please config basic settings about wireless. If you are happy with your settings, click **Next** 

| step 2:Wireless Fast | Settings: Hease compliance settings about wreeks. |
|----------------------|---------------------------------------------------|
| WLAN:                | ⊛Enable ○Disable                                  |
| Bend:                | 2.4 GHz (B+G+N) ~                                 |
| SSID:                | 11n_WD9L                                          |
| Increation:          | None                                              |

If you are happy with your settings, click Apply Changes

| Step 3:Save<br>Settings   | If you need finish settings in the fast config.please click "Apply Changes".otherwise<br>please click "Cancel" or " Prev". |          |  |  |
|---------------------------|----------------------------------------------------------------------------------------------------|----------|--|--|
| Settings as folk          | w:                                                                                                    |          |  |  |
| VPI:                      |                                                                                                    | 8        |  |  |
| VCI:                      |                                                                                                    | 35       |  |  |
| Encapsulation:            |                                                                                                    | LLC/SNAP |  |  |
| Channel Mode:             |                                                                                                    | Bridge   |  |  |
| WLAN :                    |                                                                                                    | Enable   |  |  |
| Prev Apply Changes Eancel |                                                                                                    |          |  |  |

Now you can load your PPPoE Client Software onto your PC.

Now you can load your PPPoE Client Software with user name and password which determined by your ISP onto your PC.

# IPoE by DHCP

From the Channel Type drop-down list, select **ATM** setting. Enter **VCI** and **VPI** setting determined by your ISP. Select the **Encapsulation** determined by your ISP. From the **Connection** Mode ratio, select **IPoE** setting. From the **IP Protocol** drop-down list, select IPv4, IPv6 or dual stacks IPv4/IPv6 determined by your ISP.

Configure IPv6 WAN setting determined by your ISP if any. If you are happy with your settings, click **Next** 

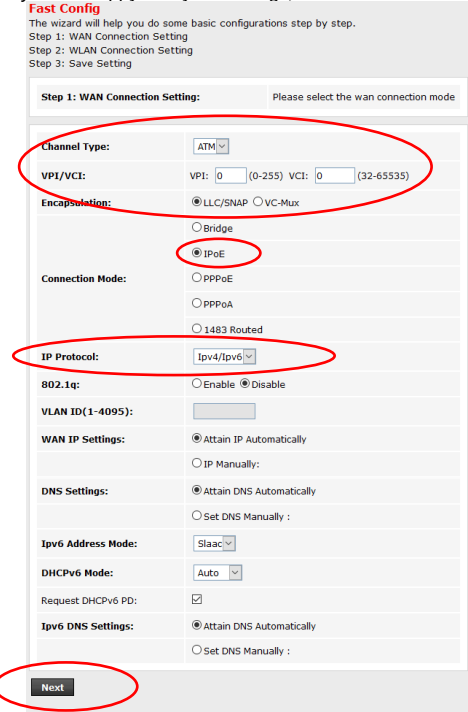

Please config basic settings about wireless. If you are happy with your settings, click Next

| Step 2:Wireless Fast Settings | Please config basic settings about wireless. |
|-------------------------------|----------------------------------------------|
| WLAN:                         | ●Enable ○Disable                             |
| Band:                         | 2.4 GHz (B+G+N) V                            |
| SSID:                         | 11n_VDSL                                     |
| Encryption:                   | None                                         |
| Prev Next                     |                                              |

If you are happy with your settings, click Apply Changes Fast Config

| Step 3:Save<br>Settings | If you need finish settings in the fast config,please click "Apply Changes".otherwise<br>please click "Cancel" or " Prev". |                   |  |
|-------------------------|----------------------------------------------------------------------------------------------------|-------------------|--|
| Settings as follow:     |                                                                                                    |                   |  |
| VPI:                    |                                                                                                    | 8                 |  |
| VCI:                    |                                                                                                    | 35                |  |
| Encapsulation:          |                                                                                                    | LLC/SNAP          |  |
| Channel Mode:           |                                                                                                    | IPoE              |  |
| IP Protocol:            |                                                                                                    | Ipv4/Ipv6         |  |
| IP Setting:             |                                                                                                    | Ip Automatically  |  |
| DNS Setting:            |                                                                                                    | DNS Automatically |  |
| Ipv6 Address Mode:      |                                                                                                    | Slaac             |  |
| DHCPv6 Mode:            |                                                                                                    | AUTO              |  |
| IPv6 DNS Setting        | :                                                                                                    | DNS Automatically |  |
| WLAN :                  |                                                                                                    | Enable            |  |
| Prev Apply              | Changes Cancel                                                                                                    |                   |  |

# **IPoE by Fixed IP**

From the Channel Type drop-down list, select ATM setting.

Enter VCI and VPI setting determined by your ISP.

Select the Encapsulation determined by your ISP.

From the Connection Mode ratio, select IPoE setting.

From the **IP Protocol** drop-down list, select IPv4, IPv6 or dual stacks IPv4/IPv6 determined by your ISP.

From the WAN IP Settings ratio, click IP Manually.

Enter **IP Address, Netmask** and **Gateway** which was given by Telecom or by your Internet Service Provider (ISP).

From the DNS Settings ratio, click I Set DNS Manually.

Enter **DNS Server 1** and **DNS Server 2** which was given by Telecom or by your Internet Service Provider (ISP).

Configure IPv6 WAN setting determined by your ISP if any.

If you are happy with your settings, click Next

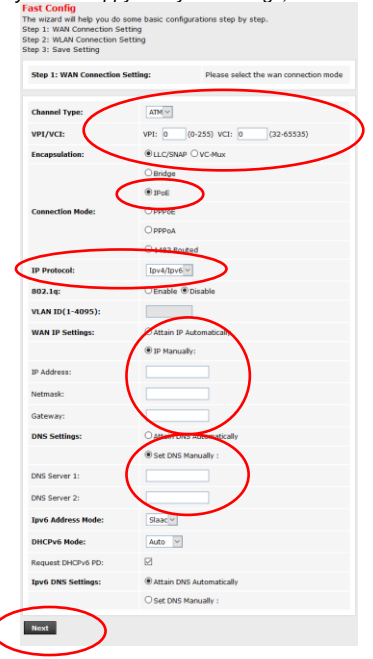

Please config basic settings about wireless.

If you are happy with your settings, click Next

### Fast Config

| Step 2:Wireless Fast Settin | gs: Please config basic settings about wireless. |
|-----------------------------|--------------------------------------------------|
| WLAN:                       | ●Enable ○Disable                                 |
| Band:                       | 2.4 GHz (B+G+N) ~                                |
| SSID:                       | 11n_VDSL                                         |
| Encryption:                 | None                                             |
| Prev Next                   |                                                  |

If you are happy with your settings, click **Apply Changes** Fast Config

| Step 3:Save<br>Settings   | If you need finish settings in the fast config,please click "Apply Changes",otherwise<br>please click "Cancel" or " Prev". |                   |
|---------------------------|----------------------------------------------------------------------------------------------------|-------------------|
|                           |                                                                                                    |                   |
| Settings as follow:       |                                                                                                    |                   |
| VPI:                      |                                                                                                    | 8                 |
| VCI:                      |                                                                                                    | 35                |
| Encapsulation:            |                                                                                                    | LLC/SNAP          |
| Channel Mode:             |                                                                                                    | IPoE              |
| IP Protocol:              |                                                                                                    | Ipv4/Ipv6         |
| IP Setting:               |                                                                                                    | Ip Manually       |
| IP Address:               |                                                                                                    | 192.168.88.2      |
| Netmask:                  |                                                                                                    | 255.255.255.0     |
| DNS Setting:              |                                                                                                    | DNS Manually      |
| DNS 1:                    |                                                                                                    | 8.8.8.8           |
| DNS 2:                    |                                                                                                    | 8.8.4.4           |
| Ipv6 Address Mo           | te:                                                                                                    | Slaac             |
| DHCPv6 Mode:              |                                                                                                    | AUTO              |
| IPv6 DNS Setting          | :                                                                                                    | DNS Automatically |
| WLAN:                     |                                                                                                    | Enable            |
| Prev Apply Changes Cancel |                                                                                                    |                   |

Now, the 802.11n WLAN VDSL2 Router has been configured completely, and suitable for Wireless and Internet Connections.

# Wireless Connection

For easy installation it is saved to keep the settings. You can later change the wireless settings via the wireless configuration menu.

- Double click on the Network icon on your computer and search for the 1. wireless network that you enter ESSID name.
- 2. Click on the wireless network that you enter ESSID name (the default settings, Wireless Network = Enable, Default Channel = Auto, ESSID = 11n VDSL) to connect.

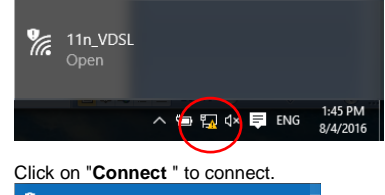

3.

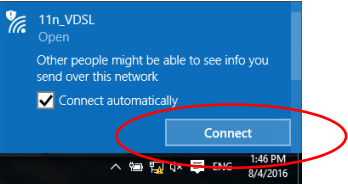

- 4 If the wireless network is encrypted, enter the network key that belongs to your authentication type and key. (the default settings Security Mode = Disable). You can later change this network key via the wireless configuration menu.
- 5. Click on "Next".

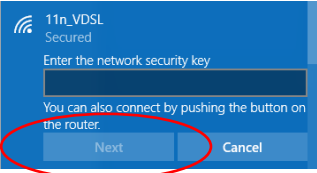

Now you are ready to use the Wireless Network to Internet or intranet. 6.

7435-Q343-00